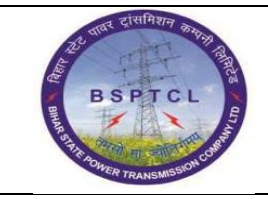

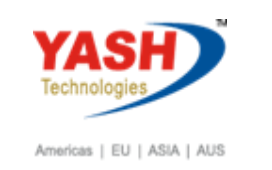

| DOCUMENT DETAILS       |                    |                       |  |  |  |
|------------------------|--------------------|-----------------------|--|--|--|
| Project Name           | Module             | Business Scenario:    |  |  |  |
| SUGAM                  | FICO               | FINANCE & CONTROLLING |  |  |  |
| MODULE LEAD - BSPTCL   | Module Lead – Yash | PROCESS OWNER         |  |  |  |
| Shri. Pradeep Kumar    | Narasimha Rao N    | Ajay Rai              |  |  |  |
| BBP NUMBER AS PER BPML | PROCESS NAME       |                       |  |  |  |
|                        | FICO               |                       |  |  |  |

| AUTHORS & PARTICIPANTS |                          |  |  |  |
|------------------------|--------------------------|--|--|--|
| Role                   | Name                     |  |  |  |
|                        | Sri. Chandan Kumar       |  |  |  |
|                        | Sri. Mrutyunjay          |  |  |  |
|                        | Ms. Shweta               |  |  |  |
|                        | Sri. Ravindra Singh      |  |  |  |
| Core Team Members      | Sri. Anand Shekhar       |  |  |  |
|                        | Sri. Shivendra Kashyap   |  |  |  |
|                        | Sri . Ajay Kumar         |  |  |  |
|                        | Sri. Ajay Kumar IT (BPO) |  |  |  |
|                        | Sri. Rahul IT (Manager)  |  |  |  |
| Consultant             | Naveen                   |  |  |  |
| Business Process Owner | Ajay Rai                 |  |  |  |

| REVISION HISTORY      |     |                               |        |          |  |
|-----------------------|-----|-------------------------------|--------|----------|--|
| Date Document Version |     | Document Revision Description | Author | Reviewer |  |
| 24.02.2019            | 0.1 | User Manual Preparation       | Vivek  | Naveen   |  |

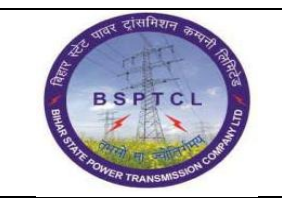

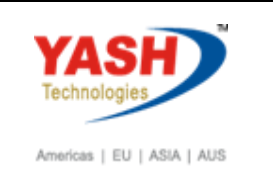

#### 1.1. Creation of Asset Master:

| SAP T-code | AS01                                              |
|------------|---------------------------------------------------|
| Process    | Input AS01 in Transaction Box and press Enter key |

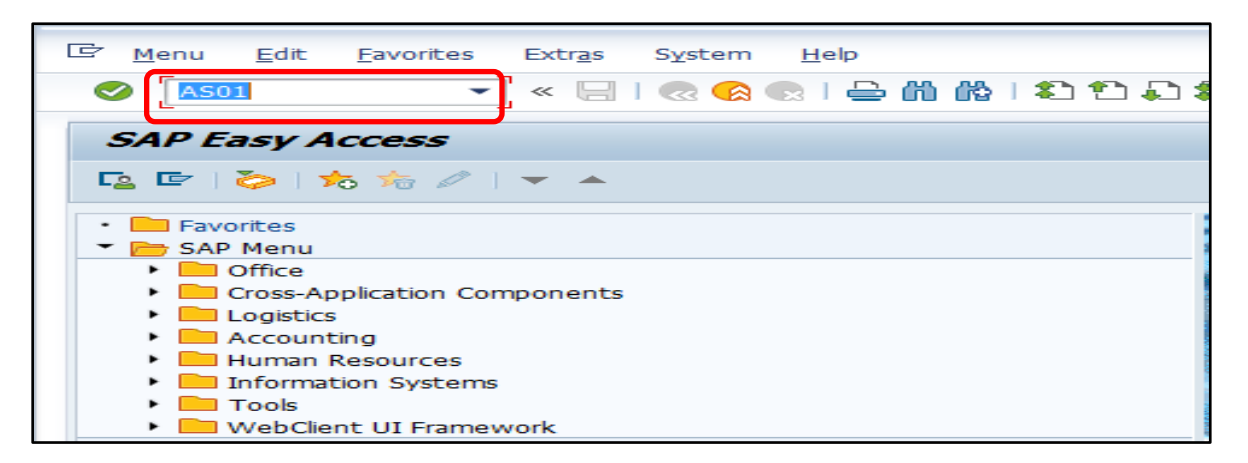

| SAP T-code | AS01                                                         |
|------------|--------------------------------------------------------------|
| Process    | Select Asset Class - Company code - Number of similar assets |
|            | Press Enter key                                              |

| Create Asset: Initial                                   | screen             |  |
|---------------------------------------------------------|--------------------|--|
| Master data Depreciation area                           | 5                  |  |
| Asset Class<br>Company Code<br>Number of Similar Assets | B1009<br>1000<br>1 |  |
| Reference                                               |                    |  |
| Asset<br>Subnumber                                      |                    |  |
| Company Code                                            |                    |  |
| Post-capitalization                                     |                    |  |

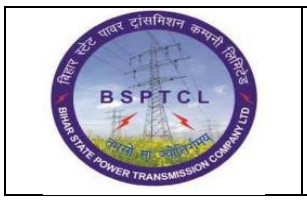

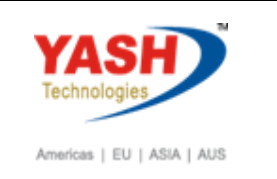

| SAP T-code | AS01                                                              |
|------------|-------------------------------------------------------------------|
| Process    | Give Description - Manage historically (Just Ticket on this check |
|            | box. System will allow going next window.)                        |

| Create Asset: Ma                   | aster data                                                             |  |  |  |  |
|------------------------------------|------------------------------------------------------------------------|--|--|--|--|
| 🔄 🗟 Asset values Re                | ecalculate values                                                      |  |  |  |  |
| Asset INTERN-0000<br>Class B1009 C | Asset INTERN-00001 0<br>Class B1009 Office Equipment Company Code 1000 |  |  |  |  |
| General Time-depe                  | andent Assignments Origin Deprec. Areas                                |  |  |  |  |
| Seneral data                       |                                                                        |  |  |  |  |
| Description                        | Equipment 1                                                            |  |  |  |  |
|                                    |                                                                        |  |  |  |  |
| Asset Main No. Text                | Equipment 1                                                            |  |  |  |  |
| Acct determination                 | B1009 Office Equipment                                                 |  |  |  |  |
| Serial number                      |                                                                        |  |  |  |  |
| Inventory Number                   |                                                                        |  |  |  |  |
| Quantity                           |                                                                        |  |  |  |  |
|                                    | I Manage historically                                                  |  |  |  |  |
|                                    |                                                                        |  |  |  |  |

| SAP T-code                     | AS01                                                                       |  |  |  |  |
|--------------------------------|----------------------------------------------------------------------------|--|--|--|--|
| Process                        | Click on Time-dependent tab - Select relevant cost center                  |  |  |  |  |
| Create Asset: N                | Naster data                                                                |  |  |  |  |
| 🔂 🗟 Asset values               | Recalculate values                                                         |  |  |  |  |
| Asset INTERN-00<br>Class B1009 | 001     0     Equipment 1       Office Equipment     Company Code     1000 |  |  |  |  |
| General Time-dep               | 0 to 31.12.9999                                                            |  |  |  |  |
| Business Area                  |                                                                            |  |  |  |  |
| Cost Center                    | 1610001                                                                    |  |  |  |  |
| Location<br>Room               |                                                                            |  |  |  |  |

| ट्री पावर दासनिशन कमनी विसे     | Project – SUGAM          | YASH                       |
|---------------------------------|--------------------------|----------------------------|
| BSPTCL                          | End User Manual          | Technologies               |
| A THE DIVER TRANSMISSION CORMAN | Asset Sale with Customer | Americas   EU   ASIA   AUS |

| SAP T-code | AS01                                                            |
|------------|-----------------------------------------------------------------|
| Process    | Click on Dep Areas Tab - Input useful life of the asset - Input |
|            | depreciation start date Click on Save - Asset 70009 is Created  |

| C Asse <u>t [</u> | <sup>字</sup> Asse <u>t</u> Edit <u>G</u> oto Extr <u>a</u> s Environment <u>S</u> ettings System <u>H</u> elp   |  |  |  |  |  |  |  |
|-------------------|----------------------------------------------------------------------------------------------------|--|--|--|--|--|--|--|
|                   | Create Asset: Master data                                                                                       |  |  |  |  |  |  |  |
| Asset<br>Class    | Asset Values Recalculate values Asset INTERN-00001 0 Equipment 1 Class B1009 Office Equipment Company Code 1000 |  |  |  |  |  |  |  |
| General           | General Time-dependent Assignments Origin Deprec. Areas                                                         |  |  |  |  |  |  |  |
| Valuation         | Voluation                                                                                                    |  |  |  |  |  |  |  |
| Deact A           | Deact A. Depreciation area DKey UseLife Prd ODep Start                                                          |  |  |  |  |  |  |  |
|                   | O1Book deprec. ZCMP 5                                                                                           |  |  |  |  |  |  |  |
| 2                 | 20 Tax bal.sht. ZBRC 7                                                                                          |  |  |  |  |  |  |  |
|                   |                                                                                                    |  |  |  |  |  |  |  |
|                   |                                                                                                    |  |  |  |  |  |  |  |

✓ The asset 90008 0 is created

## **1.2.** Asset Acquisition:

| SAP T-code | F-90                                                          |
|------------|---------------------------------------------------------------|
| Process    | Asset Acquisition from Vendor - Input F-90 in Transaction box |
|            | and press Enter key                                           |

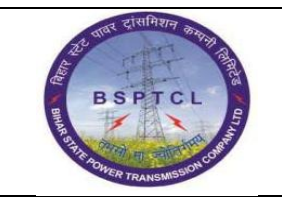

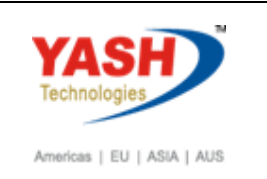

| þ | <u>M</u> enu | <u>E</u> dit | <u>F</u> avorites | Extr <u>a</u> s | S <u>y</u> st | em         | <u>H</u> elp |      |                |              |     |     |
|---|--------------|--------------|-------------------|-----------------|---------------|------------|--------------|------|----------------|--------------|-----|-----|
| ( | Ø [FB9       | 0            | •                 | 4 ₪             | <b>C</b>      | <u>@</u> ( | 0   🗳        | H H3 | ) <b>()</b> () | 0 <b>(</b> ) | ж д | 🔞 🖪 |
|   | SAP E        | asy A        | ccess             |                 |               |            |              |      |                |              |     |     |
|   | <b>3</b> 🖻   | ]   🗳        | ¥ 🖁 🦉             | •               |               |            |              |      |                |              |     |     |
| _ | ~            |              |                   |                 |               |            |              |      |                |              |     |     |
| • | Fav          | orites       |                   |                 |               |            |              |      |                |              |     |     |
|   | ' Ġ SAF      | 9 Menu       |                   |                 |               |            |              |      |                |              |     |     |
|   | • 🗀          | Office       |                   |                 |               |            |              |      |                |              |     |     |
|   | • 🗖          | Cross-Ap     | oplication Con    | nponent         | S             |            |              |      |                |              |     |     |

| SAP T-code | F-90                                                            |
|------------|-----------------------------------------------------------------|
| Process    | Document Header Data Information - Document Date: Input the     |
|            | Invoice date in the field - Posting Date: Input the transaction |
|            | date in the Posting date field - Company code - Currency -      |
|            | Reference - Document Header Text - Posting key -31 (Vendor      |
|            | A/c)                                                            |

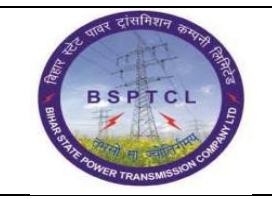

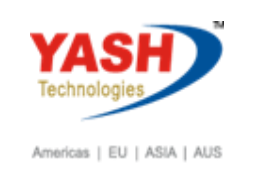

| Held Document                                   | Account Model            | <u>∎S</u> G/L ite | em fast entry | Post with Re                       | eference    | 🖉 Editing ( | options | _ |
|-------------------------------------------------|--------------------------|-------------------|---------------|------------------------------------|-------------|-------------|---------|---|
| Document Date<br>Posting Date                   | 23.02.2019<br>23.02.2019 | Type<br>Period    | KR<br>11      | Company Code<br>Currency/Rate      | 1000<br>INR |             |         |   |
| Document Number<br>Reference<br>Doc.Header Text | Asset PURCHAS            | E                 |               | Translation dte<br>Cross-CC Number |             |             |         |   |
| Trading part.BA                                 |                          |                   |               |                                    |             |             |         |   |
|                                                 |                          |                   |               |                                    |             |             |         |   |
|                                                 |                          |                   |               |                                    |             |             |         |   |

| SAP T-code | F-90                                                          |
|------------|---------------------------------------------------------------|
| Process    | Document Line Item Data – Amount - Text Field - Posting Key – |
|            | Account (Asset) - Transaction Type: Input 100 External        |
|            | Acquisition – Amount- Text - Enter                            |

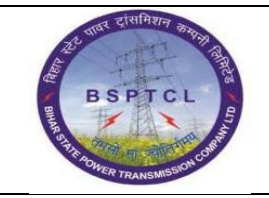

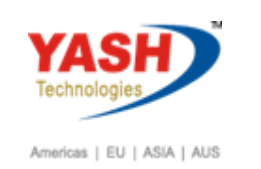

| Enter Ven              | Enter Vendor Invoice: Add Vendor item |                                                         |  |  |  |  |  |  |
|------------------------|---------------------------------------|---------------------------------------------------------|--|--|--|--|--|--|
| 2680                   | ] 占 More data 🛛 Account               | t Model 🖅 G/L item fast entry 🚹 Taxes 🚹 Withholding tax |  |  |  |  |  |  |
| Vendor<br>Company Code | 100003 R. J electircs                 | pvt. ltd. G/L Acc 212000                                |  |  |  |  |  |  |
| Iten 1 / Invoice       | e / 31                                |                                                         |  |  |  |  |  |  |
| Amount                 | 85000                                 | INR<br>BusDbce/Secto BH01 / BH01                        |  |  |  |  |  |  |
| Bus. Area              |                                       |                                                         |  |  |  |  |  |  |
| Payt terms             | 0001                                  | Days/percent / /                                        |  |  |  |  |  |  |
| Bline Date             | 23.02.2019                            | Fixed                                                   |  |  |  |  |  |  |
| CD Base                |                                       | CD Amount                                               |  |  |  |  |  |  |
| Pmnt block             |                                       | Payt Method                                             |  |  |  |  |  |  |
| Assignment             |                                       |                                                         |  |  |  |  |  |  |
| Text                   | asset purchase                        | Long Texts                                              |  |  |  |  |  |  |
|                        |                                       |                                                         |  |  |  |  |  |  |
| Next line item         |                                       |                                                         |  |  |  |  |  |  |
| PSKY 70 A              | ccount 90008-0                        | SGL Ind TType 100 New Co.Code Q                         |  |  |  |  |  |  |

| Enter Vendor Invoice: Correct Asset item |                                                                                 |  |  |  |  |  |  |
|------------------------------------------|---------------------------------------------------------------------------------|--|--|--|--|--|--|
| 2667                                     | 🕈 More data 🛛 Account Model 🛛 🖅 G/L item fast entry 📑 Taxes                     |  |  |  |  |  |  |
| G/L Account<br>Company Code<br>Asset     | 260500     Asset Tech Clg       1000     BSPTCL       90008     0   Equipment 1 |  |  |  |  |  |  |
| Item 2 Debit asset                       | / 70 External asset acqui / 100                                                 |  |  |  |  |  |  |
| Amount                                   | 85,000.00 INR                                                                   |  |  |  |  |  |  |
| Tax Code                                 | V0 Calculate Tax                                                                |  |  |  |  |  |  |
|                                          | Bus.Place/Sectn /                                                               |  |  |  |  |  |  |
| WBS element                              |                                                                                 |  |  |  |  |  |  |
| Asset                                    | 90008 0 Source More                                                             |  |  |  |  |  |  |
| Assignment                               |                                                                                 |  |  |  |  |  |  |
| Text                                     | Dy Long Texts                                                                   |  |  |  |  |  |  |
|                                          |                                                                                 |  |  |  |  |  |  |
| Next line item                           |                                                                                 |  |  |  |  |  |  |
| PstKy Acco                               | unt SGL Ind TType New Co.Code                                                   |  |  |  |  |  |  |

| रूपार दासमिशन कल्मा तिस्       | Project – SUGAM          | YASH                       |
|--------------------------------|--------------------------|----------------------------|
| BSPTCL                         | End User Manual          | Technologies               |
| R BAR DIVER TRANSMISSION CORTA | Asset Sale with Customer | Americas   EU   ASIA   AUS |

| SAP T-code | F-90                                                       |
|------------|------------------------------------------------------------|
| Process    | Simulation of Transaction before posting - Save - Document |
|            | Posted                                                     |

| Enter Vendor Invoice: Display Overview                                           |                                                                                                    |                  |                                                                                   |                           |  |  |  |
|----------------------------------------------------------------------------------|----------------------------------------------------------------------------------------------------|------------------|-----------------------------------------------------------------------------------|---------------------------|--|--|--|
| 🕄 🏭 Display Cur                                                                  | rrency 🚹 Taxes 🖄 Reset                                                                                           | 🗟 Ass            | et Accounting                                                                     |                           |  |  |  |
| Document Date<br>Posting Date<br>Document Number<br>Reference<br>Doc.Header Text | 23.02.2019     Type       23.02.2019     Period       INTERNAL     Fiscal Year       ASSET PURCHASE     Internol | KR<br>11<br>2018 | Company Code<br>Currency<br>Translation dte<br>Cross-CC Number<br>Trading part.BA | 1000<br>INR<br>23.02.2019 |  |  |  |
| PK BusA A<br>001 31 0<br>002 70 0                                                | cct<br>000100003 R. J electircs p<br>000260500 000000090008 000                                                  | vt.<br>D         | INR Amount<br>85,000.00-<br>85,000.00                                             | Tax annt<br>VO            |  |  |  |
| D_85,000.00                                                                      | <u>C</u> 85,000.00                                                                                               | 0.00             | )                                                                                 | * 2 Line Items            |  |  |  |

Document 190000080 was posted in company code 1000

#### **1.3.** Asset retire from sale with Customer

| SAP T-code | F-92                                              |
|------------|---------------------------------------------------|
| Process    | Input F-92 in Transaction box and press Enter key |

| ¢   | <u>M</u> enu | <u>E</u> dit | <u>F</u> avorites | Extr <u>a</u> s | S <u>v</u> stem | <u>H</u> elp |             |                |                |
|-----|--------------|--------------|-------------------|-----------------|-----------------|--------------|-------------|----------------|----------------|
| C   | <b>F-92</b>  |              | •                 | 4 🔲             | C 😧             | 🕅   🗖        | H H I & 1   | 0 🕄   🔣 🗗      | <sup>₽</sup> ■ |
| - 2 | SAP Ea       | asy A        | ccess             |                 |                 |              |             |                |                |
| -   | ) 📑 🛛        | õ   4        | other men         | u 🛛 😹           | B 🥖             | -            | Create role | 🕼 Assign users | Documentation  |

| रूपार दासमिशन कारमा विसि         | Project – SUGAM          | YASH                       |
|----------------------------------|--------------------------|----------------------------|
| BSPTCL                           | End User Manual          | Technologies               |
| S GHT POWER TRANSMISSION COMPANY | Asset Sale with Customer | Americas   EU   ASIA   AUS |

| SAP T-code | F-92                                                          |
|------------|---------------------------------------------------------------|
| Process    | Document Date - Posting Date - Type - Company Code - Period - |
|            | Currency/Rate – Reference – PstKy - Account(Customer) – Enter |

| Asset Retire                                                                                        | e. frm Sale                            | w/ Customer: H        | leader Data                                                             |                |           |  |
|----------------------------------------------------------------------------------------------------|----------------------------------------|-----------------------|-------------------------------------------------------------------------|----------------|-----------|--|
| Held Document                                                                                       | Account Model                          | 🗹 G/L item fast entry | Dost with Refe                                                          | rence 🖉 Editin | g options |  |
| Document Date<br>Posting Date<br>Document Number<br>Reference<br>Doc.Header Text<br>Trading part.BA | 23.02.2019<br>23.02.2019<br>Asset Sale | Type DR<br>Period 11  | Company Code 1<br>Currency/Rate 1<br>Translation dte<br>Cross-CC Number | 000<br>NR      |           |  |
|                                                                                                    |                                        |                       |                                                                         |                |           |  |
|                                                                                                    |                                        |                       |                                                                         |                |           |  |
|                                                                                                    |                                        |                       |                                                                         |                |           |  |
| First line item                                                                                     |                                        |                       |                                                                         |                |           |  |
| PstKy 01 Acco                                                                                       | punt 907                               | 6GL Ind               | ТТуре                                                                   |                |           |  |

| SAP T-code | F-92                                                           |
|------------|----------------------------------------------------------------|
| Process    | Amount - Bus Place / sec code - Text - PstKy - Account (Asset) |
|            | Clearing Account – Give Withholding Tax code                   |

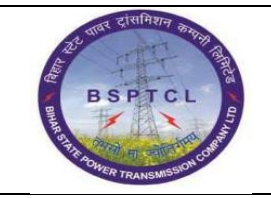

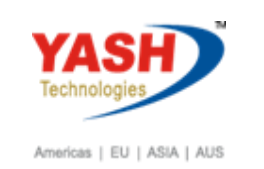

| Enter Cus                          | tomer Invoice: Add                               | l Customer item                                         |
|------------------------------------|--------------------------------------------------|---------------------------------------------------------|
| 268                                | ] 🚽 More data 🛛 Account                          | : Model 🔀 G/L item fast entry 🚺 Taxes 🚹 Withholding tax |
| Customer<br>Company Code<br>BSPTCL | 907 South bihar p<br>1000 Balley road p<br>PATNA | oower distribution comp G/L Acc 150101                  |
| Item 1 / Invoice                   | e / 01                                           |                                                         |
| Amount                             | 80000                                            | INR                                                     |
|                                    | Calculate Tax                                    | BusPlace/Sectn BH01 / BH01                              |
| Contract                           | /                                                | Flow Type                                               |
| Bus. Area                          |                                                  |                                                         |
| Payt terms                         |                                                  | Days/percent / /                                        |
| Bline Date                         | 23.02.2019                                       | CD Amount                                               |
| CD Base                            |                                                  | Invoice Ref.                                            |
| Pmnt block                         |                                                  | Payt Method                                             |
| Assignment                         |                                                  |                                                         |
| Text                               | asset scap                                       | 😥 Long Texts                                            |
|                                    | ·                                                |                                                         |
| Next line item                     |                                                  |                                                         |
| Pttky 50 A                         | ccount 630300                                    | SGL Ind TType New Co.Code                               |

| Enter C                                        | Customer In         | voice:                        | Add Cust                                 | omer item             |                  |               |          |
|------------------------------------------------|---------------------|-------------------------------|------------------------------------------|-----------------------|------------------|---------------|----------|
| <u>~</u> & & &                                 | ) 🗈 🚽 More dat      | ta Ac                         | count Model                              | 🔄 G/L item fast entry | 🚹 Taxes 🚺 Withho | lding tax     |          |
| Customer<br>Company Co<br>BSPTCL<br>Item 1 / I | 907<br>de 1000      | South b<br>Balley ro<br>PATNA | pihar power di<br>pad patna<br>formation | stribution comp       | G/L Acc 150101   | _             | ×        |
| Amount                                         | Name of WTax        | wт w                          | //Tax Base                               | W/Tax Amt             | W/Tax Base LC    | W/Tax Amnt LC |          |
| Contract                                       | Fax during Invoice. | 2C Q                          | 2                                        |                       | 0.00             | 0             | -        |
| Bus. Area                                      |                     |                               |                                          |                       |                  |               | -        |
| Payt term                                      |                     |                               |                                          |                       |                  |               |          |
| Bline Date                                     |                     |                               |                                          |                       |                  |               |          |
| CD Base                                        |                     |                               |                                          |                       |                  |               |          |
| Pmnt bloc                                      |                     |                               |                                          |                       |                  |               |          |
| Assignme                                       |                     |                               |                                          |                       |                  |               |          |
| Text                                           |                     |                               |                                          |                       |                  |               |          |
| Noxt line                                      |                     |                               |                                          |                       |                  |               |          |
| DetKy                                          |                     |                               |                                          |                       |                  |               | <b>^</b> |
| PSTKy                                          |                     |                               |                                          |                       |                  | 4.5           | -        |
|                                                |                     |                               |                                          |                       |                  | 1             |          |
|                                                |                     |                               |                                          |                       |                  |               | 2        |
|                                                |                     |                               |                                          |                       |                  | <b>V</b>      |          |

| ष्ट्री पावर दासनिशन कालाम विष्   | Project – SUGAM          | YASH                       |
|----------------------------------|--------------------------|----------------------------|
| BSPTCL                           | End User Manual          | Technologies               |
| R THE ROWER TRANSMISSION COMPANY | Asset Sale with Customer | Americas   EU   ASIA   AUS |

| SAP T-code | F-92                                                           |
|------------|----------------------------------------------------------------|
| Process    | Amount – Text - Tick on Asset Retirement checkbox – Enter -    |
|            | Asset Number - Transaction Type - Asset value date - Tick on   |
|            | Comp.Retirement checkbox – Enter - Document – simulate - Click |
|            | on Asset Accounting Tab in same screen - U can see Asset       |
|            | Accounting Entry – Save                                        |

| Enter Cust                  | omer Invoice: ( | Correct G/L accour               | nt item   |       |              |
|-----------------------------|-----------------|----------------------------------|-----------|-------|--------------|
| 266                         | Acc             | ount Model 🛛 🔀 G/L item fa       | ast entry | 🚹 Ta  | xes          |
| G/L Account<br>Company Code | 630300 Asset    | Sale Clearing                    |           |       |              |
| Item 2 / Credit e           | ntry / 50       |                                  |           |       |              |
| Amount                      | 80,000.00       | INR                              |           |       |              |
| Business place              |                 | Calculate Tax<br>Real estate obj |           |       |              |
| Asset<br>Purchasing Doc.    |                 | ]                                |           |       | 🖻 More       |
| Assignment                  |                 | Asst retirement                  |           |       |              |
| Text                        | asset scap      |                                  |           | k     | 🖉 Long Texts |
| Next Line Item              |                 |                                  |           |       |              |
| PstKy Ac                    | count           | SGL Ind TType                    |           | New C | Co.Code      |

| SAP T-code | F-92                                                         |
|------------|--------------------------------------------------------------|
| Process    | Amount - Text - Tick on Asset Retirement checkbox - Enter -  |
|            | Asset Number - Transaction Type - Asset value date - Tick on |
|            | Comp.Retirement checkbox – Enter                             |

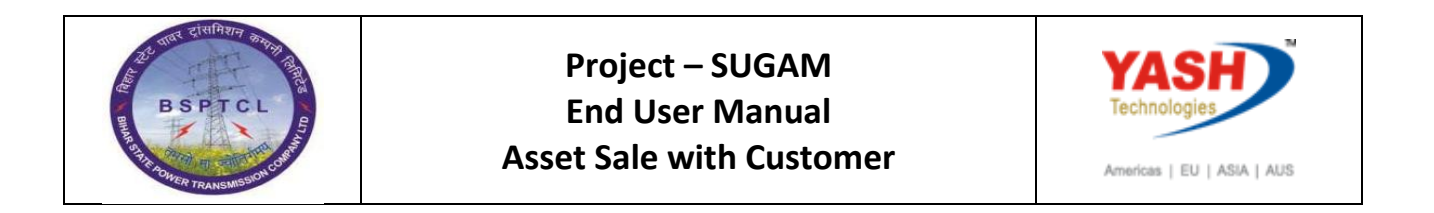

| C                 | reate Asset Retirement                                                                                     |
|-------------------|----------------------------------------------------------------------------------------------------|
|                   |                                                                                                    |
| G/L<br>Com        | Account 630300 Asset Sale Clearing                                                                         |
| Ite<br>Am         | Asset 90008<br>Subnumber 0                                                                                 |
| Bus<br>Ass<br>Pur | Posting Specifications       Transaction Type       Asset Val. Date       23.02.2019       Compl.Retiremnt |
| Ass<br>Te:<br>Ne: | Amount Posted INR<br>Percentage Quantity Inde                                                              |
|                   |                                                                                                    |

| SAP T-code | F-92                                                              |
|------------|-------------------------------------------------------------------|
| Process    | Input - Asset Number - Transaction Type - Asset value date - Tick |
|            | on Comp.Retirement checkbox – Enter - Document – simulate         |

| Enter Customer Invoice: Display Overview                |               |             |          |                 |                |  |  |  |  |  |
|---------------------------------------------------------|---------------|-------------|----------|-----------------|----------------|--|--|--|--|--|
| Enter customer involce. Display overview                |               |             |          |                 |                |  |  |  |  |  |
| 🕄 🏰 Display Currency 🚹 Taxes 🖄 Reset 🗟 Asset Accounting |               |             |          |                 |                |  |  |  |  |  |
| Document Date                                           | 23.02.2019    | Туре        | DR       | Company Code    | 1000           |  |  |  |  |  |
| Posting Date                                            | 23.02.2019    | Period      | 11       | Currency        | INR            |  |  |  |  |  |
| Document Number                                         | INTERNAL      | Fiscal Year | 2018     | Translation dte | 23.02.2019     |  |  |  |  |  |
| Reference                                               | ASSET SALE    |             |          | Cross-CC Number |                |  |  |  |  |  |
| Doc.Header Text                                         |               |             | ]        | Trading part.BA |                |  |  |  |  |  |
| Items in document                                       | currency      |             |          |                 |                |  |  |  |  |  |
| PK BusA A                                               | cct           |             |          | INR Amount      | Tax amnt       |  |  |  |  |  |
| 001 01 00                                               |               |             |          |                 |                |  |  |  |  |  |
| 002 50 00                                               |               |             |          |                 |                |  |  |  |  |  |
| 003 40 00                                               | 000219102 TDS | – 194 C     | 1,600.00 |                 |                |  |  |  |  |  |
|                                                         |               |             |          |                 |                |  |  |  |  |  |
|                                                         |               |             |          |                 |                |  |  |  |  |  |
|                                                         |               |             |          |                 |                |  |  |  |  |  |
|                                                         |               |             |          |                 |                |  |  |  |  |  |
|                                                         |               |             |          |                 |                |  |  |  |  |  |
|                                                         |               |             |          |                 |                |  |  |  |  |  |
| D 80,000.00                                             | C 80.00       | 00.00       | 0.00     |                 | * 3 Line Items |  |  |  |  |  |
|                                                         |               |             |          |                 |                |  |  |  |  |  |

| रूपार दासमिशन कम्मनी विस्    | Project – SUGAM          | YASH                       |
|------------------------------|--------------------------|----------------------------|
| BSPTCL                       | End User Manual          | Technologies               |
| A THE OVER TRANSMISSION CORT | Asset Sale with Customer | Americas   EU   ASIA   AUS |

| SAP T-code | F-92                                                           |
|------------|----------------------------------------------------------------|
| Process    | Click on Asset Accounting Tab in same screen - U can see Asset |
|            | Accounting Entry – Save                                        |

| Enter Customer Invoice: Display Overview                                                                                                    |            |            |           |            |                   |       |           |            |         |                     |            |      |          |       |           |  |
|----------------------------------------------------------------------------------------------------|------------|------------|-----------|------------|-------------------|-------|-----------|------------|---------|---------------------|------------|------|----------|-------|-----------|--|
| The AP/Currency a & Line Items & Addit.Acct Assignment Line Item                                                                                                    |            |            |           |            |                   |       |           |            |         |                     |            |      |          |       |           |  |
| Document Header Info         Document Date:       23.02.2019       Document type:       DR       Company Code:       1000       Accounting Principle:       IFRS / PI         Posting Date:       23.02.2019       Period:       11       Fiscal Year:       2018       Display Currency:       Company code currency |            |            |           |            |                   |       |           |            |         |                     |            |      |          |       |           |  |
| Lip                                                                                                    |            |            |           |            |                   |       |           |            |         |                     |            |      |          |       |           |  |
| Type                                                                                                    | Period     | Ledger Grp | Ref. doc. | DocumentNo | <sup>1</sup> Item | PK Bu | A Seament | Profit Ctr | G/L Acc | Short Text          | Σ Amount   | Crcv | Cost Ctr | Order | WBS Elem. |  |
| DR                                                                                                    | 11         |            | \$ REF    |            | 1                 | 01    |           |            | 150101  | SBPDCL              | 78,400.00  | INR  |          |       |           |  |
| DR                                                                                                    | 11         | 0L         |           |            |                   | 75    |           |            | 100900  | 000000090008 0000   | 85,000.00- | INR  |          |       |           |  |
| DR                                                                                                    | 11         |            |           |            | 2                 | 50    |           |            | 630300  | Asset Sale Clearing | 80,000.00- | INR  |          |       |           |  |
| DR                                                                                                    | 11         | 0L         |           |            |                   | 70    |           |            | 120900  | 00000090008 0000    | 1,416.67   | INR  |          |       |           |  |
| DR                                                                                                    | 11         |            |           |            | 3                 | 40    |           |            | 219102  | TDS - 194 C         | 1,600.00   | INR  |          |       |           |  |
| DR                                                                                                    | 11         | 0L         |           |            |                   | 40    |           |            | 630300  | Asset Sale Clearing | 80,000.00  | INR  |          |       |           |  |
| DR                                                                                                    | 11         | 0L         |           |            | 4                 | 40    |           |            | 770201  | Loss on Asset Sale  | 3,583.33   | INR  |          |       |           |  |
|                                                                                                    | · 0.00 INR |            |           |            |                   |       |           |            |         |                     |            |      |          |       |           |  |
|                                                                                                    | _          |            |           |            |                   |       |           |            |         |                     | 0.00       | TNR  |          |       |           |  |
|                                                                                                    |            |            |           |            |                   |       |           |            |         |                     |            |      |          |       |           |  |

Document 1800000070 was posted in company code 1000

# **Manual End**